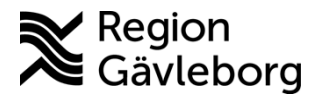

Beskrivning Dokument ID: 06-121874 Revisionsnr: 9

Fastställare: Linda Holmgren

Upprättare: Ann-Christin A Bäckström

# PMO - Bevakning av inkommande labresultat -Lathund

#### Innehåll

| Syfte och omfattning                             |                      |
|--------------------------------------------------|----------------------|
| Beskrivning                                      | 1                    |
| Dokumentinformation                              |                      |
|                                                  | - C                  |
|                                                  |                      |
| Syfte och omfattning                             | N. N.                |
| Dokumentet beskriver bevakning av inkommande lak | obresultat i PMO och |

# Syfte och omfattning

Dokumentet beskriver bevakning av inkommande labbresultat i PMO och omfattar alla berörda verksamheter inom Region Gävleborg. Säkerställer att inga elektroniska provsvar kommer till inaktiverad användare. anteras endastuts Bevakning sker varje vecka.

# **Beskrivning**

#### 1. Öppna Bevakning – Labresultat

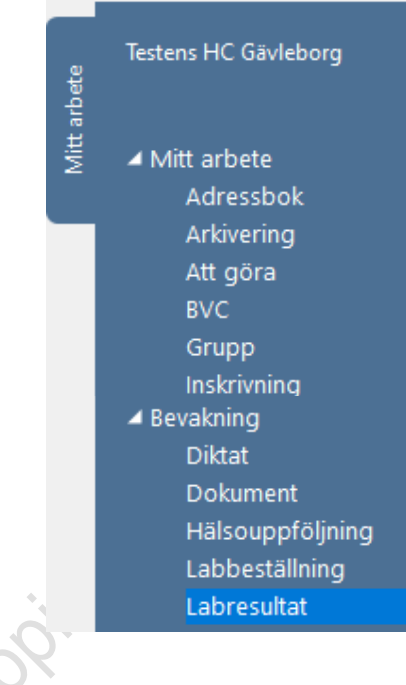

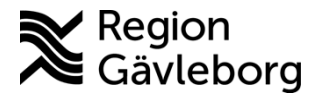

Revisionsnr: 9

- 2. Se till att Urvalspanelen till höger är öppen (öppnas med Ctrl+U) och gör följande urval:
  - a) Analysdatum: ange datum *Från* och *Till*. Förvalt visas alltid dagens datum och en vecka tillbaka. Det kan vara bra stume att ange Från-datum längre tillbaka i tiden så att inga svar missas.
  - b) Ansvarig: Välj ev inaktiverad användare
  - c) Lab: ange <Alla>
  - d) Journal: ange <Alla>
  - e) Endast patologiska: Ska ej vara markerad
  - f) Sortering: markera Datum stigande för att få äldsta resultat överst
    - a. Klicka på knappen Uppdatera för att urval ska visas

| ф.             |              |      |
|----------------|--------------|------|
| Uppdatera      |              |      |
| Urval          |              |      |
| Analysdatum    | :            |      |
| Från:          | 2020-07-24 🗸 | S    |
| Till:          | 2020-07-31 🗸 | 80.5 |
| Ansvarig:      |              |      |
| Bäckström Ann- | Christin 🗸 🗸 |      |
| Lab:           |              | S    |
| <alla></alla>  | $\sim$       | 505  |
| Journal:       |              |      |
| <alla></alla>  | ~            | KO ( |
| Endast pat     | ologiska     |      |
| Sortering      |              |      |
| O Datum fall   | ande         |      |
| Datum stig     | gande        |      |
|                |              |      |

3. Markera rad med labresultatet och välj Ändra

|      |          |              |               |             |                 | 5             |                       |             |  |
|------|----------|--------------|---------------|-------------|-----------------|---------------|-----------------------|-------------|--|
| Lab  | bevaknin | g - Res      | sultat        |             |                 |               |                       |             |  |
| Lat  | bbevakı  | ning -       | Result        | tat         |                 |               |                       |             |  |
| S    | Stäng    | <u>V</u> isa | Ändr <u>a</u> | Signera     | Öppna journ     | al            |                       |             |  |
| Datu | Im       |              |               | Lab         |                 |               | Patient               |             |  |
|      | j signer | ad           |               |             |                 |               |                       |             |  |
|      | 2014-0   | 2-03         |               | Laboratorie | medicin Gävle · | - Beställda a | 121212-1212 KRANK, KA | ALLE Anders |  |
|      | 2014-0   | 2-03         |               | Laboratorie | medicin Gävle · | - Beställda a | 121212-1212 KRANK, KA | ALLE Anders |  |
|      | 2014-0   | 2-03         |               | Laboratorie | medicin Gävle · | Beställda a   | 410321-9202 GRODIS, D | OORIS       |  |
|      |          |              |               |             |                 |               |                       |             |  |

4. Information Ingen analyskatalog visas, klicka på OK

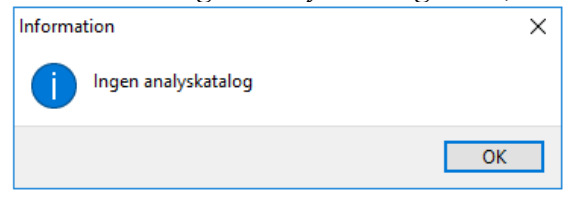

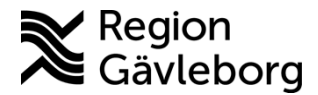

Dokumentnamn: PMO - Bevakning av inkommande labresultat - Lathund

Dokument ID: 06-121874

Giltigt t.o.m.: 2024-12-27

Revisionsnr: 9

- 5. Längst ner till vänster visas Ansvarig.

|                         |                                      |                                               |                                                                | _ |
|-------------------------|--------------------------------------|-----------------------------------------------|----------------------------------------------------------------|---|
| Datum: 2<br>Ansvarig: B | 2014-02-03 ▼<br>Bäckström Ann-Chri ▼ | Enhet: Testens HC<br>Journaltyp: Läkarjournal | Version: Nr: 1 2014-02-03 13:44 Safir-applikation<br>Signerad: |   |
|                         | 1 Patienter                          | <ul> <li>Central Systemförvaltare</li> </ul>  | pmotest                                                        |   |

astutskiftsdatumet 6. Klicka på pilen till höger om namnet och välj ny ansvarig enligt lokal fördelningsrutin.

|           | Dokumentera för ansvarig:  #PKGaTest Administrator Birkta Barney Birkta Barney CGM Lab konsult CGM Lab konsult CGM Lab konsult CGM Lab konsult CGM Lab konsult GGM Helmkan Frägs altid om ansvarig/Gatum vid öppna journal | Detum:                       |
|-----------|----------------------------------------------------------------------------------------------------|------------------------------|
| Datum:    | 0                                                                                                    | K Avbryt Hjälp               |
| Ansvarig: | Bäckström Ann-Chri 🔪 Journ                                                                                                    | naltyp: Läkarjournal Signera |

7. Upprepa punkt b) Ansvarig under punkt 2 ovan för att se om det finns fler inaktiva användare på listan. Efter nytt val klicka på Uppdatera och hantera sedan från punkt 3-6.

### Dokumentinformation

Denna beskrivning är framtagen av Förvaltningsråd PMO i samråd med chefläkare inom verksamhetsområden för primärvård och är godkänd av topians difficit ledningsgrupp.